| ••••• |
|-------|
| -     |

| Kindlily |        | 검색아       | 검색어를 입력해주세요 Q |       |       | ٩             | ?                |     |  |        |      |       |
|----------|--------|-----------|---------------|-------|-------|---------------|------------------|-----|--|--------|------|-------|
|          |        |           |               | 인기검색( | 거 펌웨어 | d410 d450 d40 | 00   n600   n500 | 410 |  | FA     | Q    | 1:1문의 |
| =        | 공지사항   | 기술자료 및 정보 | 자유게시판         | 질문답변  | 갤러리   | 자료실           |                  |     |  |        |      |       |
| 기술자      | 료 및 정보 |           |               |       |       |               |                  |     |  | ♥ 부품코드 | D320 | ), N5 |
| 미        | 놀타 박:  | 스(SMB) 스캮 | 갠 설정          |       |       |               |                  |     |  | 아이디    |      |       |

**속삭이며 💬 0**건 👁 1,038회

PC에 전송프로토콜(FTP,SMB) 수신이 불가능한경우 복합기의 박스에 스캔파일을 저장해 SMB방식으로 가져올수 있음(또는 박스오퍼레이터 사용) (D410s 이상모델부터 사용이 가능함)

## 준비사항

1. PC의 SMB1.0 클라이언트 설치 링크참고 <u>http://websr.mooo.com:8003/bbs/board.php?bo\_table=tip\_info&wr\_id=3</u>

2. 복합기 SMB서버 설정

① 관리자설정-네트워크 설정-SMB설정-SMB 서버 설정-사용 ON ② 관리자설정-네트워크 설정-SMB설정-SMB 서버 설정-SMB 파일 공유 설정-사용 ON

| 북마크       | SMB 서버 설정을 수행할 수 있습니다.<br>항목을 선택하십시오. |
|-----------|---------------------------------------|
| 키패드 표시    | 관리자 설정 > SMB 설정 > SMB 서버 설정           |
|           | 사용 ON 사용 OFF                          |
| 설정 메뉴     |                                       |
|           | SMB 서버 공통 설정 SMB 인쇄 설정                |
| 관리자 설정    | SMB 파익 공유 성정                          |
|           |                                       |
| 네트워크 설정   |                                       |
|           |                                       |
| SMB 설정    |                                       |
|           |                                       |
| SMB 서버 설정 | 01/01/2020 12:01 확인                   |
|           | 항목을 선택하십시오.                           |
| 북마크       |                                       |
| 키패드 표시    | 관리자 설정 > SMB 서버 설정 > SMB 파일 공유 설정     |
|           |                                       |
| 설정 메뉴     |                                       |
|           |                                       |
| 관리자 설정    |                                       |
|           | 사용 ON 사용 OFF                          |
| SMB 설정    |                                       |
|           |                                       |
| SMB 서버 설정 |                                       |
|           |                                       |
| SMB 서버    |                                       |

3. 복합기의 박스 생성

복합기웹페이지접속-박스-박스 작성-박스이름입력-박스 고급 기능 표시클릭-SMB 폴더에 문서자동저장 ON-확인 ★★★ 날짜를 7일 이하로 설정 할것, 그이상 설정시 복합기에 과부하가 걸림 ★★★ ② 21-05-28 10:09

| 아이디     |     |             |
|---------|-----|-------------|
| 비밀번호    |     |             |
| □ 자동로그인 |     | 회원          |
|         |     | - 1         |
|         | 접속지 | <b>ነ</b> 집기 |
| 오늘      | 57  | 어           |
| 최대      | 176 | 전           |
|         |     |             |

## 파일 홈 공유 보기 4 X 🔒 이동 위지 -× 삭제 · A 4 the 붙여넣기 바로 가기에 복사 XE 위지 - 01三 바꾸기 回 복사 R 고정 폴더 클립보드 구성 새로 만들 네트워크 192.168.43.88 1 4 -3 Documents Min ~ 000000001\_홍길동 Documents\_Sin ETC 내컴퓨터를 열어 주소표시줄에 Game ₩₩복사기ip를 입력하면 박스가 보인다. MinScan 4. 주소록 수신지 등록 ① 복합기웹페이지접속-수신지등록-새 등록-박스 선택-확인

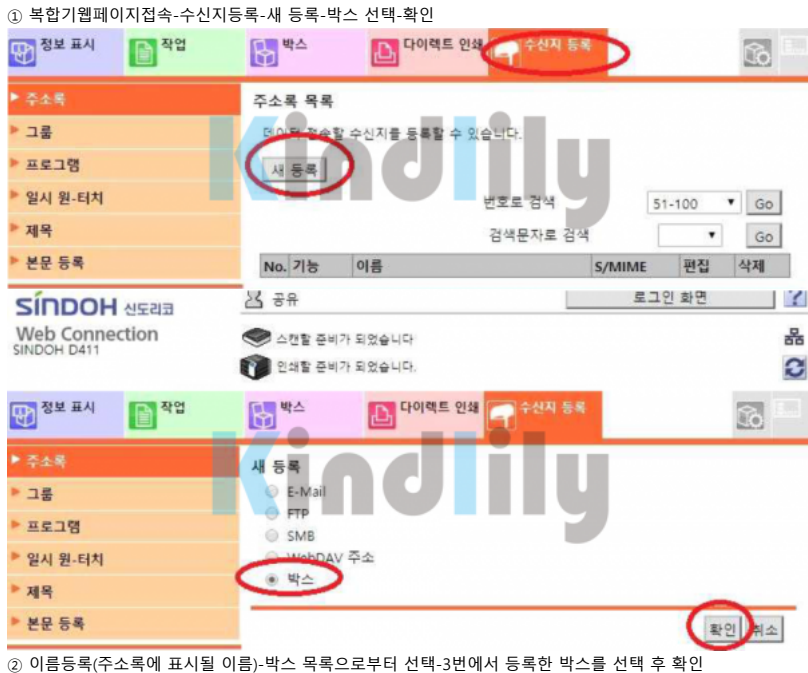

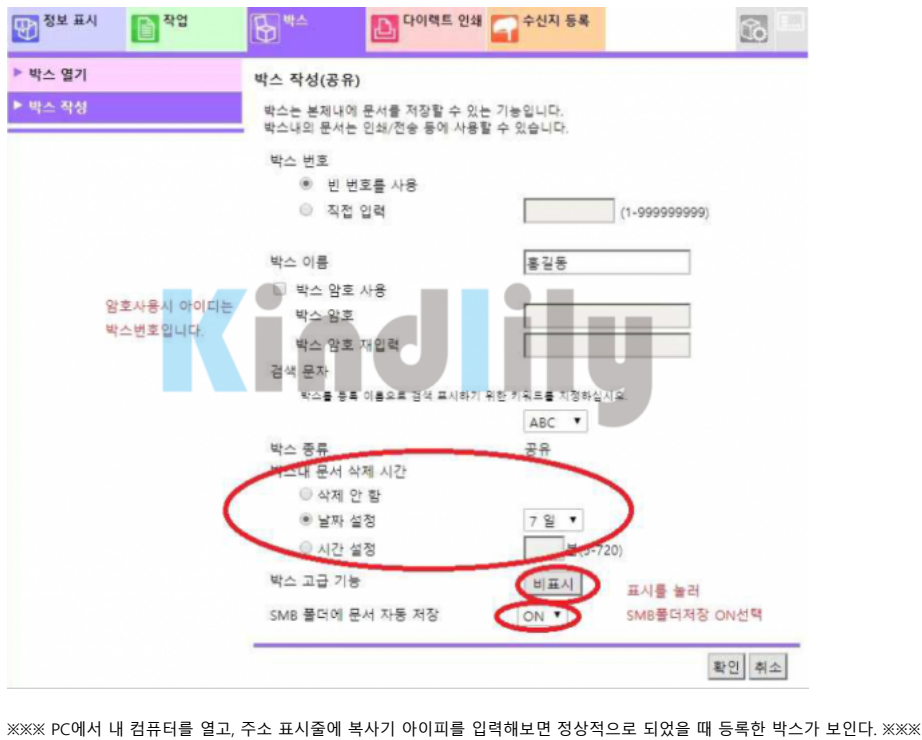

22. 5. 30. 오전 9:01

(주소표시줄에 ₩₩복합기아이피 입력후 엔터)

ተ

② 박스아이콘 위에서 우클릭 후 복사 선택

① 내 컴퓨터-주소표시줄에서 ₩₩복사기아이피 입력후 엔터

5. 내 컴퓨터에 바로가기 만들기

확인 취소 🗋 공유박스 목록 - Chrome \_ × (1) 192.168.43.88/wcd/box\_dialog.xml 공유박스 목록 페이지(50개 표시) 1.7 모두 검색문자로 검색 • Go 박스 이름 No. 홍길동 확인 취소 ③ 확인을 눌러 저장한다. D. 다이렉트 인쇄 정보 표시 P 작업 박스 10 주소록 (박스) 등록 번호 그룹 · 빈 번호를 사용 ▶ 프로그램 ◎ 직접 입력 일시 원-더치 이름 홍길동 제목 분류 문자 본문 등록 검색문자 한 기원도를 지정하십시 *우신지를* 중토 이름으로 겸색 표 시하기 유 ABC . · 상용 목적지 정보 μo 박스 묵록으로부터 선택 등록되어 있는 박스 번호 (1-9999999999) 1 참조 허가 설정 표시 확인 소 ④ 정상적으로 주소록이 등록된 모습 [] 다이텍트 인쇄 작업 정보 표시 박스 Ô 주소록 목록 ▶ 그룹 데이터 전송할 수신지를 등록할 수 있습니다. ▶ 프로그램 새 등록 ▶ 일시 원-터치 Go 번호로 검색 제목 경색문자로 검색 MNO . Go ▶ 본문 등록 No. 기능 이름 S/MIME 편집 삭제 32 박스 홍길동 편집 삭제

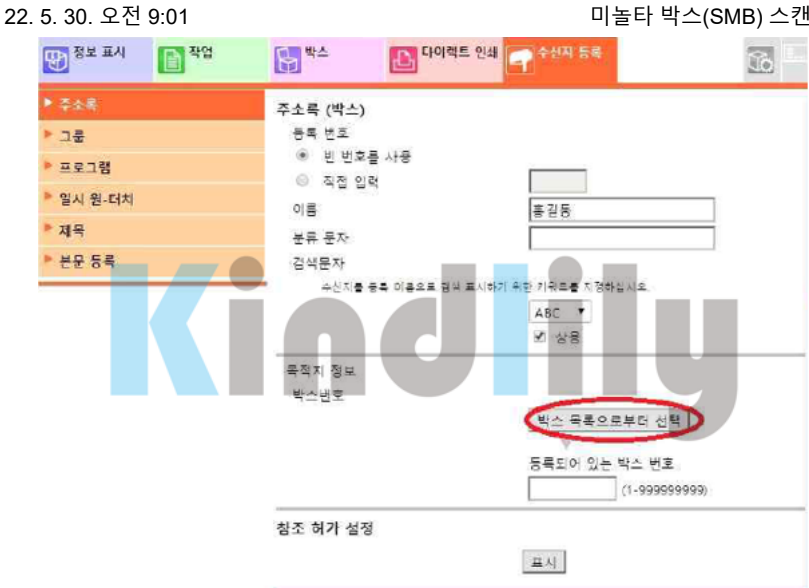

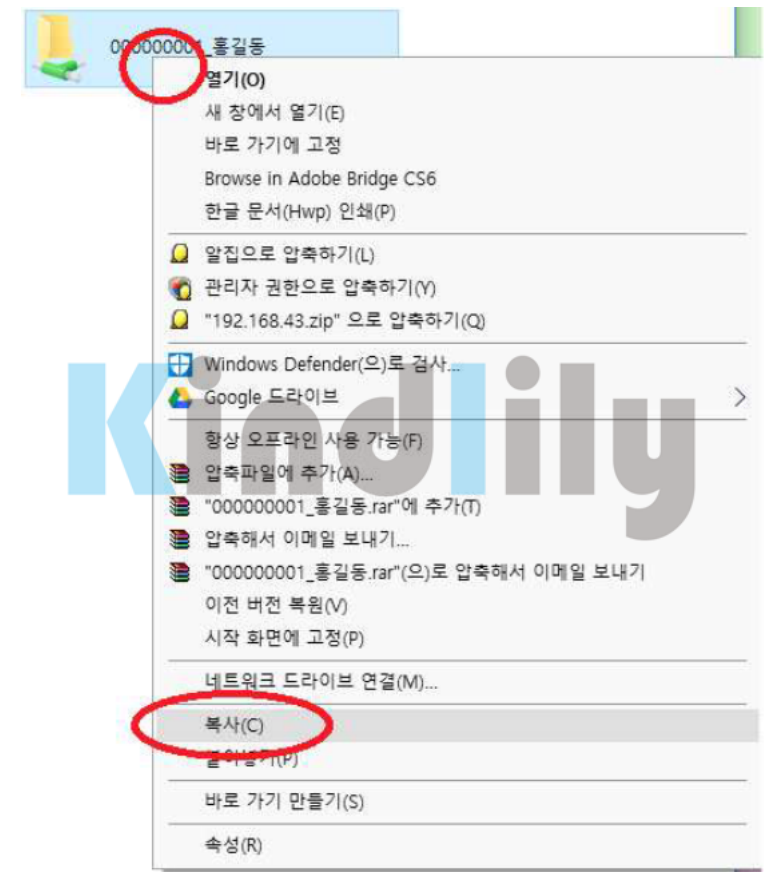

③ 바탕화면 빈곳에 마우스 우클릭 후 바로 가기 붙여넣기 선택

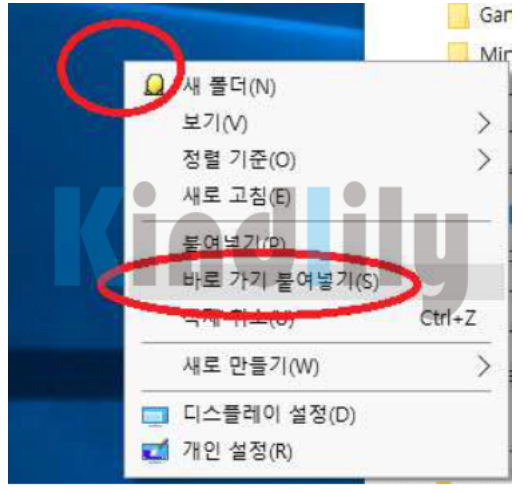

사용방법

1. 문서를 등록한 수신지로 스캔함

2. 바로가기 아이콘을 선택하면 복사기 박스로 바로 접근이 가능함.

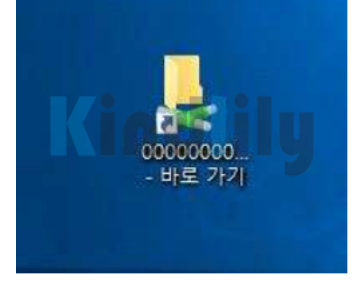

ⅲ 목록 👘 답변

ተ

| ▼ 다음글 | 미놀타 주소록 USB백업 | 21.05.28 |
|-------|---------------|----------|
|       |               |          |

## 💬 댓글목록

등록된 댓글이 없습니다.

| 이름 비밀번호                          | □ 🔒 댓글등록 |
|----------------------------------|----------|
| 3월 101<br>자동등록방지 숫자를 순서대로 입력하세요. |          |

회사소개 개인정보처리방침 서비스이용약관 모바일버전

## Kindlily

Copyright © 소유하신 도메인. All rights reserved.